# SPA100系列的網際網路狀態

## 目標

「Internet狀態」頁顯示有關裝置的埠活動的資訊。管理員可以檢視此頁,確定裝置是否在 ATA的當前活動設定下正常工作,或者是否需要對可配置的網路進行更改。管理員可以訪問這 些設定並根據需要進行修改。本文介紹SPA100系列的Internet狀態頁面。

#### 適用裝置

·SPA100系列

#### 軟體版本

·v1.1.0

### Internet狀態

步驟1.登入到Web配置實用程式,然後選擇**Status**> Internet Status。*Internet Status*頁面隨即 開啟:

| Internet Status<br>WAN Interface Detail |                 |
|-----------------------------------------|-----------------|
|                                         |                 |
| Link Status                             | Connected       |
| IP Address                              | 192.168.254.81  |
| Netmask                                 | 255.255.255.0   |
| Gateway                                 | 192.168.254.1   |
| Host Name                               | SPA122          |
| Domain Name                             | wutac.cisco.com |
| MTU Type                                | Auto            |
| MTU Size                                | 1500            |
| DNS 1                                   | 192.168.254.12  |
| DNS 2                                   | 171.70.168.183  |
| DNS 3                                   | 192.168.254.11  |

Internet Status頁面顯示以下欄位:

·鏈路狀態 — 顯示INTERNET(WAN)介面的狀態。它顯示連線埠已連線或已斷開。

·IP地址 — 顯示INTERNET(WAN)介面的IP地址。

·網路掩碼 — 顯示INTERNET(WAN)介面的子網掩碼。

·網關 — 顯示預設網關的IP地址。

·主機名 — 顯示ATA的主機名。

·域名 — 顯示ATA的域名。

·MTU型別 — 顯示設定MTU的方法:它可以是自動或手動。

·MTU大小 — 顯示網路傳輸允許的最大協定資料單元(以位元組為單位)。

·DNS1-3 — 顯示用於名稱解析的最多三台DNS伺服器的IP地址。